# Apply for an ACE Exporter Account

Attachment C OMB No. 1651-0105 Expiration Date: 9-30-2024

#### Instructions

Please complete the form below to request an ACE Exporter Account. An ACE Exporter Account will provide access to AES Direct to file Electronic Export Information (EEI) and to initiate the approval process to access ACE export reports. Once you have completed the form, select "Submit". Note: Only US and US territory entities may apply for an ACE Exporter Account.

\* Red asterisk fields are required.

| Corporate Information                    | 'n                                      |  |  |  |  |  |  |
|------------------------------------------|-----------------------------------------|--|--|--|--|--|--|
| EIN # *                                  | ##-######                               |  |  |  |  |  |  |
| Re-enter EIN # *                         | ##-#######                              |  |  |  |  |  |  |
| Company Name *                           | Company Name                            |  |  |  |  |  |  |
| DUNS #                                   | ##-####                                 |  |  |  |  |  |  |
| End of Fiscal Year *                     | MM/DD                                   |  |  |  |  |  |  |
| Country                                  | US                                      |  |  |  |  |  |  |
| Address 1 *                              | Address 1                               |  |  |  |  |  |  |
| Address 2                                | Address 2                               |  |  |  |  |  |  |
| City *                                   | City                                    |  |  |  |  |  |  |
| State *                                  | Select a State v                        |  |  |  |  |  |  |
| Zip Code *                               | ####################################### |  |  |  |  |  |  |
| ACE Account Owner                        |                                         |  |  |  |  |  |  |
| First Name *                             | First Name                              |  |  |  |  |  |  |
| Middle Name                              | Middle Name                             |  |  |  |  |  |  |
| Last Name *                              | Last Name                               |  |  |  |  |  |  |
| Date of Birth (or<br>Other Valid Date) * | MM/DD/YYYY                              |  |  |  |  |  |  |
| Telephone # *                            | ###-#### Extension #####                |  |  |  |  |  |  |
| Fax #                                    | ####-#####                              |  |  |  |  |  |  |
| E-mail *                                 | you@example.com                         |  |  |  |  |  |  |

Re-enter E-mail \*

□ If the Account Owner's Address is the same as Company's

you@example.com

|                       | Address reported above, check this box and skip the rest of this section.                                                     |
|-----------------------|----------------------------------------------------------------------------------------------------|
| Country               | US                                                                                                    |
| Address 1 *           | Address 1                                                                                                    |
| Address 2             | Address 2                                                                                                    |
| City *                | City                                                                                                    |
| State *               | Select a State v                                                                                                    |
| Zip Code *            | #######################################                                                                                       |
| Submit Form           |                                                                                                    |
| By check<br>(/PortalT | ing this box, I have read and agree to the Terms and Conditions<br>ermsCond/termCond.php) that govern the use of this system. |
|                       | Retype the characters from the picture                                                                                        |
| -                     |                                                                                                    |

| NM                        | DDFT                                                      | <b>@</b>            |                  |    |
|---------------------------|-----------------------------------------------------------|---------------------|------------------|----|
| What is BotD<br>(//captcl | etect PHP CAPTCHA Validation?<br>ha.org/captcha.html?php) | (botdetect.php?get) | =sound&          |    |
|                           |                                                           | c=submitCaptcha2    | &                |    |
| ont                       |                                                           | t=e4af9016be9716    | 6103a05fe80abad4 | 14 |

#### **Privacy Act Statement**

Pursuant to 5 U.S.C. §552a(e)(3), this Privacy Act Statement serves to inform you of the following concerning the collection of information on the Automated Commercial Environment (ACE) Secure Data Portal Account Owner Designation/Authorization Form.

**AUTHORITY:** Collection of the information solicited on this form is authorized by the following:

- 19 U.S.C. §§66, 1431, 1448, 1481, 1484, 1505, 1514, 1624, and 2071; Title 19, Code of Federal Regulations, including 19 C.F.R. §§24.5, 149.3, 101.9, and 103.31(e); Executive Orders 9397 and 13659.
- In addition to Executive Order 9397, CBP has the authority to collect Social Security Numbers (SSN) pursuant to 31 U.S.C. §7701(c), 26 U.S.C. §6109(d), 19 C.F.R. §§24.5 and 149.3. SSN is used because some individuals who do not have an employer identification number (EIN) or a tax identification number (TIN) choose to instead submit their SSN.

PURPOSE: The primary purpose for soliciting this information is to enable importers, exporters, brokers, or carriers to access their customs data via a web-based Automated Commercial Environment (ACE) Secure Data Portal (ACE Portal). (See Terms and Conditions document, 72 FR 27632, published May 16, 2007.) The ACE Portal provides a centralized online access point to connect CBP, trade representatives, and Participating Government Agencies (PGAs) involved in importing goods into the United States. The ACE Portal helps improve compliance with trade laws by enabling account holders to identify and evaluate compliance issues, monitor daily operations, set up payment options, review filings, access a reports tool, compile data, perform national trend analysis, and be provided with insight into entries under review by CBP.

ROUTINE USES: If you choose to provide the information solicited on this form, CBP will use the information to provide you with an ACE Portal user account. The personally identifiable information (PII) that you provide will not be shared with other government agencies unless they are a Participating Government Agency (PGA), pursuant to an International Trade Data System (ITDS) Memorandum of Understanding, consistent with the receiving agency's legal authority to collect information pertaining to and/or regulate transactions in international trade. Additionally, CBP may share the information with law enforcement of other government agencies as necessary to respond to potential or actual threats of terrorism, or otherwise required by law as a "routine use" pursuant to its published Privacy Act system of records notice.

| <b>DISCLOSURE:</b> Providing this information is not legally required to import commercial merchandise into the United States. |
|----------------------------------------------------------------------------------------------------|
| However, by submitting your PII (including your SSN) in applying for an ACE Portal account, you are giving CBP                 |
| permission to use the information for a specific, stated purpose, i.e., to obtain the benefits of creating an ACE Portal user  |
| account.                                                                                                    |

| Submit  | Clear Form  |
|---------|-------------|
| Capitin | Clour r onn |

You must accept the Terms and Conditions before the form can be submitted.

Paperwork Reduction Act Statement: An agency may not conduct or sponsor an information collection and a person is not required to respond to this information unless it displays a current valid OMB control number and an expiration date. Obligation to respond is required to obtain benefits. The control number for this collection is 1651-0105. The estimated average time to complete this application is 4 minutes. If you have any comments regarding the burden estimate you can write to U.S. Customs and Border Protection Office of Regulations and Rulings, 90 K Street, NE, 10th Floor, Washington DC 20229.

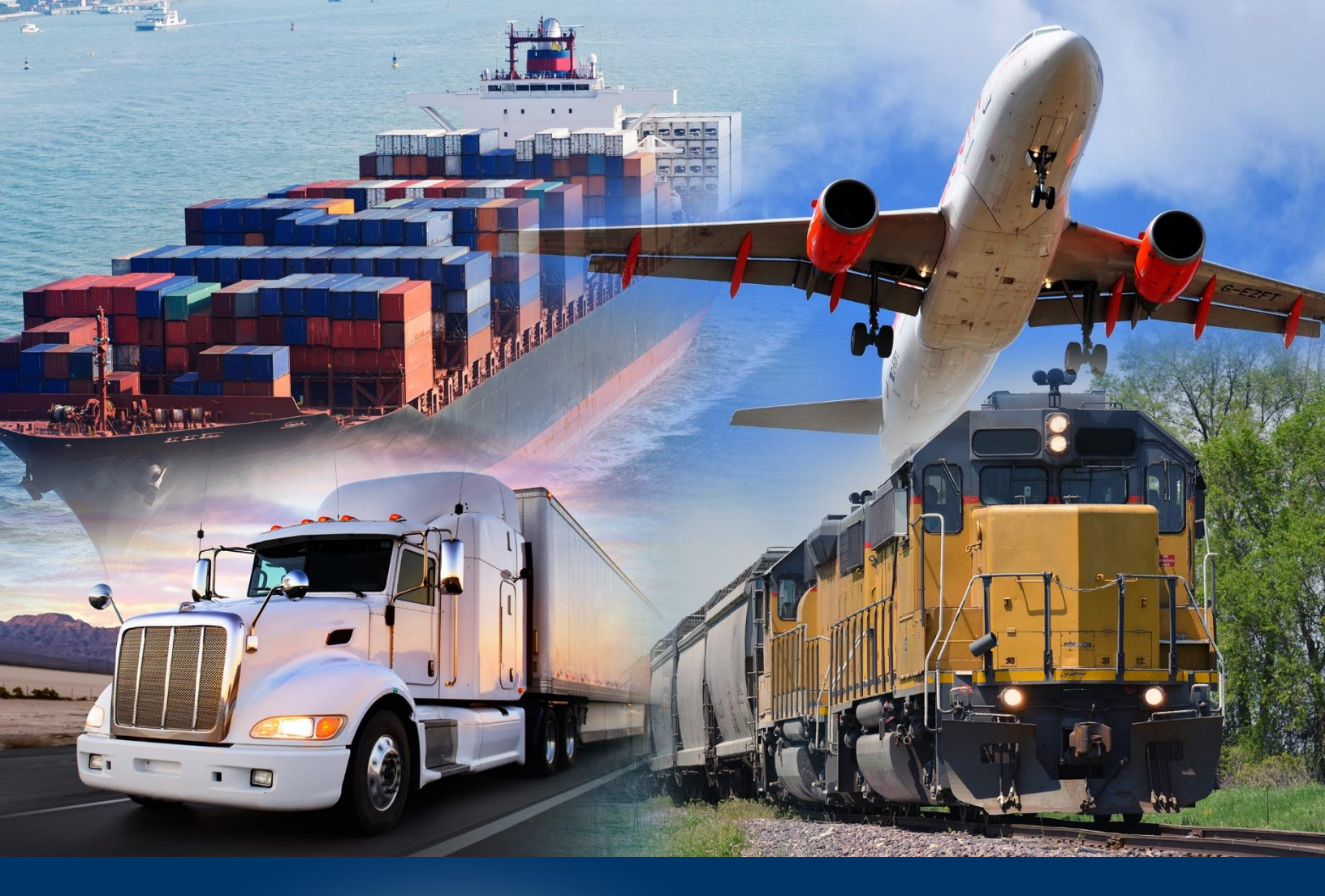

# Modernized ACE Portal

Create a Portal Account and Log In

February 2022

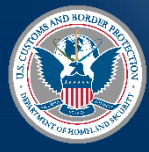

U.S. Customs and Border Protection

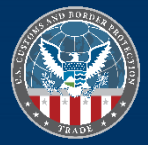

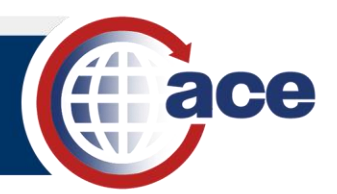

# **TABLE OF CONTENTS**

| Topic 1: Create a Modernized ACE Portal Account and Log In           | .2 |
|----------------------------------------------------------------------|----|
| Topic 2: Access the Legacy ACE Portal from the Modernized ACE Portal | .7 |

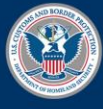

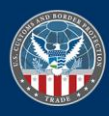

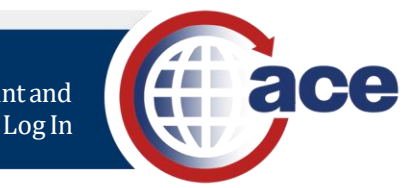

### TOPIC 1: CREATE A MODERNIZED ACE PORTAL ACCOUNT AND LOG IN

#### INTRODUCTION

Before you can access the Modernized ACE Portal, you must create a Modernized ACE Portal account. You can link your Legacy ACE account to your new Modernized ACE Portal account to synchronize your roles. This is a one-time step for the first login.

You can view all your Legacy ACE accounts in the Modernized ACE Portal and toggle between the two applications without logging in again.

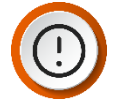

**IMPORTANT:** Your ACE Accounts must be active and in good standing to link from the Legacy ACE Portal to the Modernized ACE Portal. Additionally, we recommend using Google Chrome or Edge to access the ACE Modernized Portal.

All fields are required.

#### ONE TIME ACCOUNT CREATION FOR A MODERNIZED ACE PORTAL ACCOUNT

- 1. In an Internet browser (Chrome or Edge), type https://ace.cbp.gov.
- 2. In the **Welcome to the ACE Secure Data Portal** page, select the **Trade/PGA User Login** button.

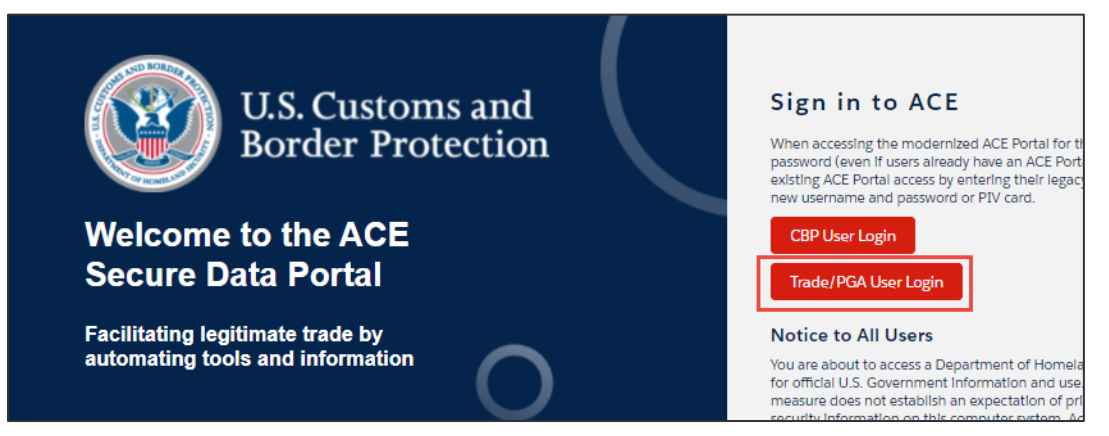

3. In the login screen, select the **CREATE AN ACCOUNT** button.

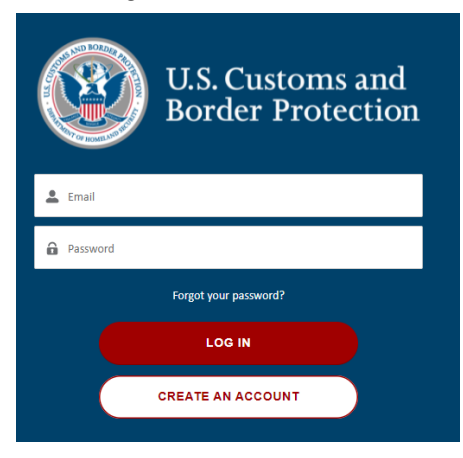

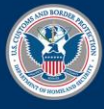

U.S. Customs and Border Protection

February 2022 Publication No. 1681-0222

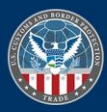

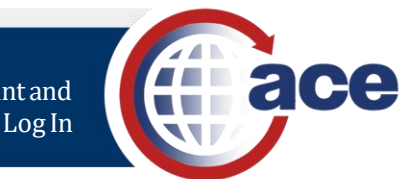

#### 4. In the Create Your CBP Account pane:

- a. In the First Name field, type your first name.
- b. In the Last Name field, type your last name.
- c. In the Email field, type your work email address.
- d. In the Create Password field, type a password.

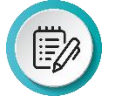

**NOTE:** Passwords must have at least 15 characters at least one lower case letter, one upper case letter, and a number.

Password must contain the following: A lowercase letter A capital (uppercase) letter A number Minimum 15 characters

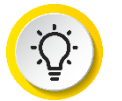

**TIP:** As you create your password, a checkmark displays when each criterion has been met.

- e. In the Confirm Password field, re-type your password.
- f. Select the SIGN UP button.

| U.S. Customs and<br>Border Protection<br>Create Your CBP Account |  |  |  |  |  |
|------------------------------------------------------------------|--|--|--|--|--|
|                                                                  |  |  |  |  |  |
| First Name                                                       |  |  |  |  |  |
| 💄 Last Name                                                      |  |  |  |  |  |
| 🐱 Email                                                          |  |  |  |  |  |
| Create Password                                                  |  |  |  |  |  |
| Confirm Password                                                 |  |  |  |  |  |
| SIGN UP                                                          |  |  |  |  |  |
| Already have an account? Login Here!                             |  |  |  |  |  |

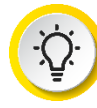

**TIP:** When you select the **First Name** field, a dialog box may display with your name and email address. Selecting anywhere in this dialog box auto-populates all fields except the **Create Password** and **Confirm Password** fields.

- 5. In the Two Factor Authentication page:
  - a. In the **Security Token** field, type the six-digit code sent to your email address.
  - b. Select the Verify button.

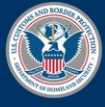

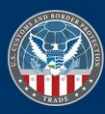

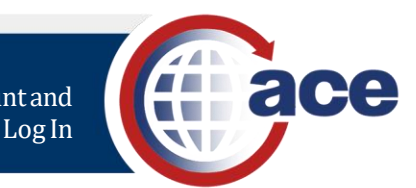

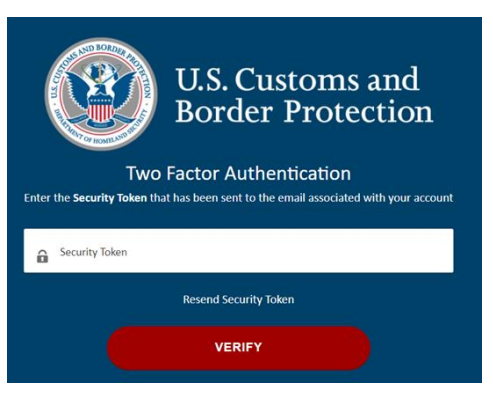

6. In the page that displays, select the **ACCEPT TERMS** button.

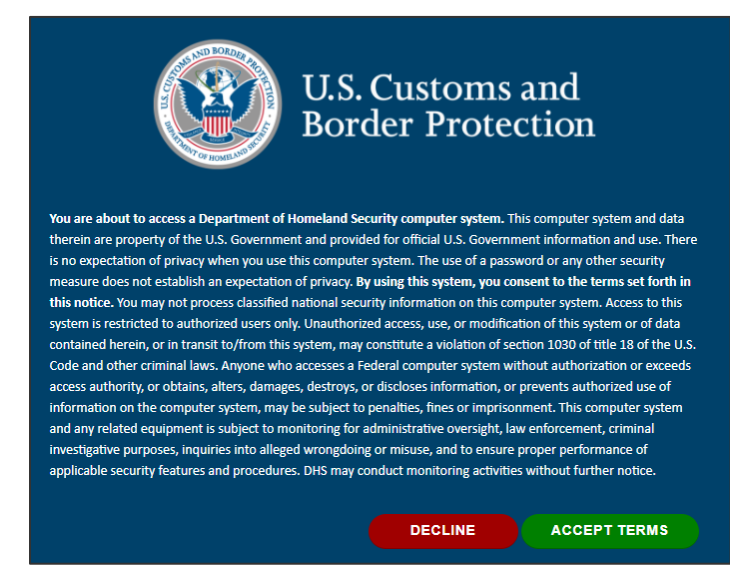

- 7. In the Link your Legacy ACE User page:
  - a. In the **User Id** field, type your Legacy ACE user ID.
  - b. In the Password field, type your Legacy ACE password.
  - c. Select the Link Legacy ACE Account button.
- 8. In the **Your account has been linked successfully!** dialog box, select the **Sync Legacy Account** button.

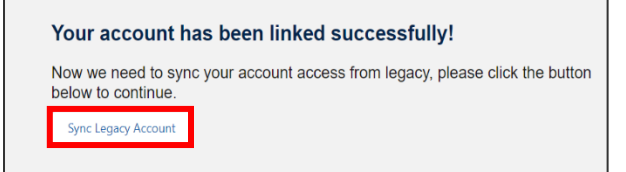

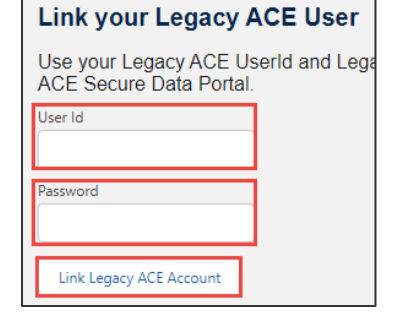

The Welcome to ACE homepage displays.

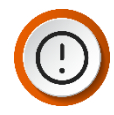

**IMPORTANT:** When your Modernized ACE Portal and Legacy ACE accounts are linked, your roles are synchronized. Registering and linking to the Legacy ACE Portal is a one-time step.

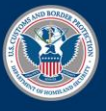

U.S. Customs and Border Protection

February 2022 Publication No. 1681-0222

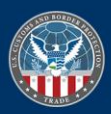

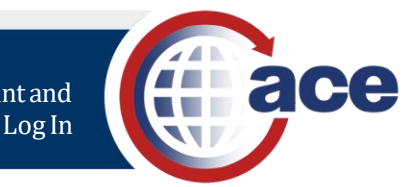

Your ACE Account must be active and in good standing to link from the Legacy ACE Portal to the Modernized ACE Portal.

#### SUBSEQUENT LOG INTO THE MODERNIZED ACE PORTAL

- 1. In an Internet browser (Chrome or Edge), type https://ace.cbp.gov.
- 2. In the Welcome to ACE Secure Data Portal page, in the Sign into ACE pane, select the Trade/PGA User Login button.

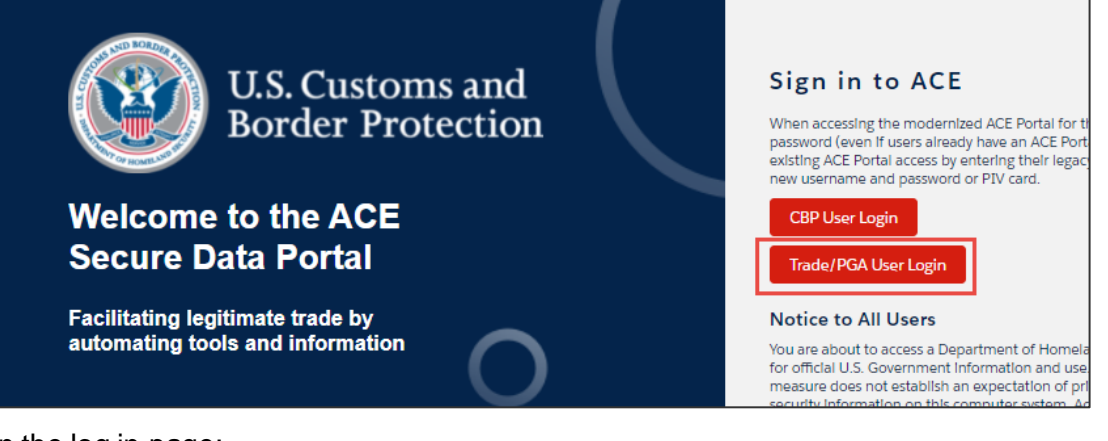

- 3. In the log in page:
  - a. In the **Email** field, type *the email address you* used to set up your account.
  - b. In the **Password** field, type the password you used to set up your account.
  - c. Select the LOG IN button.

The **Two Factor Authentication** page displays. An email is automatically sent to your login email address.

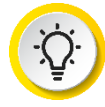

**TIP:** If you receive a login error, follow the directions in the error message to restore your access.

| Email  Password  Forgot your password?  LOG IN  CREATE AN ACCOUNT | U.S. Customs and<br>Border Protection |  |
|-------------------------------------------------------------------|---------------------------------------|--|
| Password Forgot your password? LOG IN CREATE AN ACCOUNT           | 🚨 Email                               |  |
| Forgot your password?<br>LOG IN<br>CREATE AN ACCOUNT              | Password                              |  |
| LOG IN<br>CREATE AN ACCOUNT                                       | Forgot your password?                 |  |
| CREATE AN ACCOUNT                                                 | LOG IN                                |  |
|                                                                   | CREATE AN ACCOUNT                     |  |

| U.S. Customs and<br>Border Protection                             | There was an error logging you in<br>We encountered an error logging you in. We apologite for any inconvience. We recommend that you close all browser windows, clear any browser cache, and by again. If<br>this does not remediate the tissue, point and the contract of the second second second second second second and the second second se |
|-------------------------------------------------------------------|----------------------------------------------------------------------------------------------------|
| Welcome to the ACE<br>Secure Data Portal                          |                                                                                                    |
| Facilitating legitimate trade by automating tools and information |                                                                                                    |

- 4. In the Two Factor Authentication page:
  - a. In the **Security Token** field, type the six-digit code sent to your email address.
  - b. Select the Verify button.

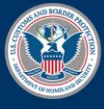

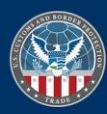

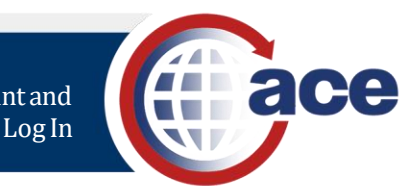

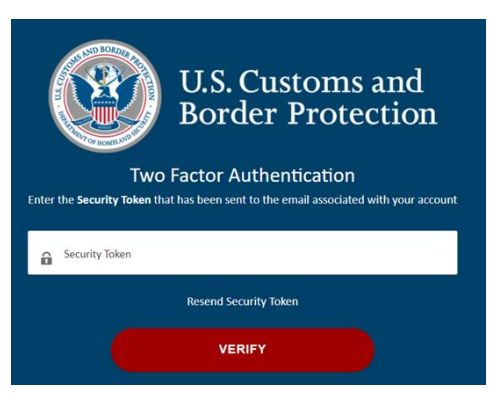

5. In the page that displays, select the **ACCEPT TERMS** button.

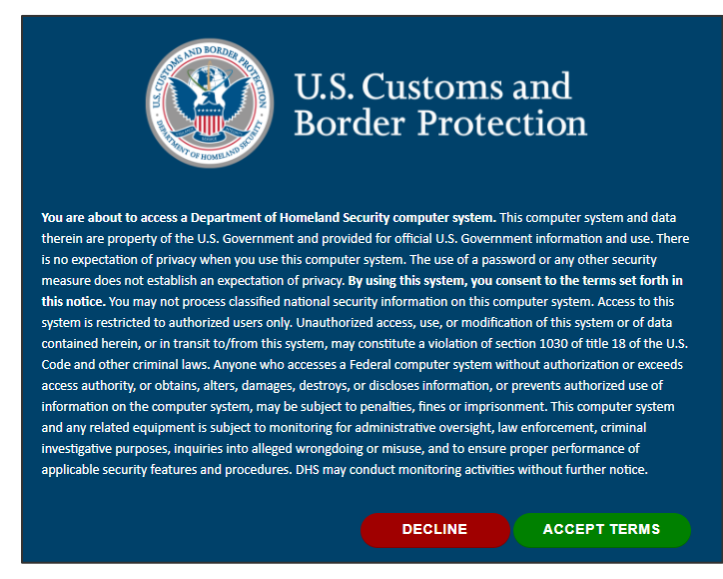

#### The Welcome to ACE home page displays.

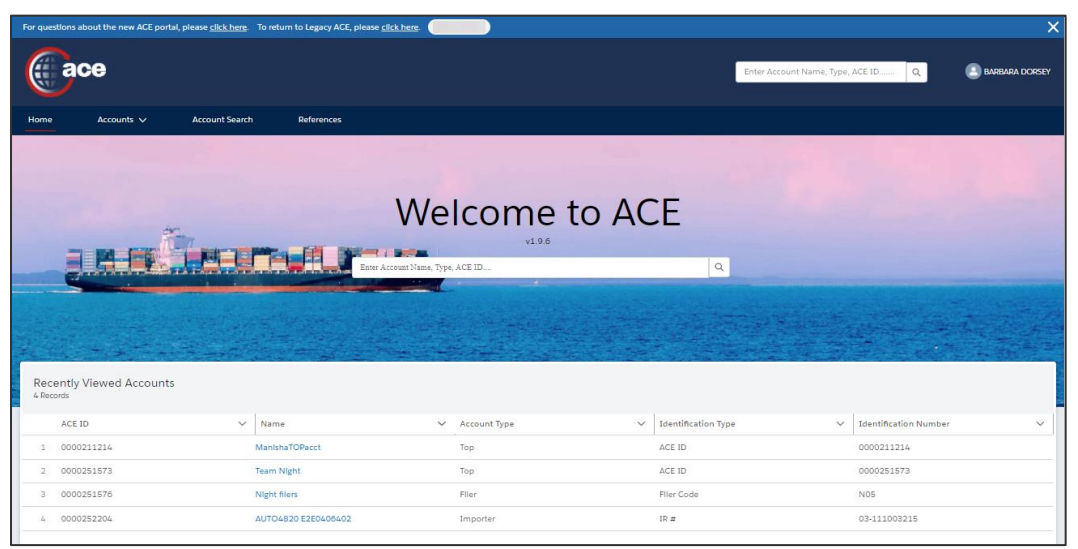

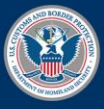

U.S. Customs and Border Protection

February 2022 Publication No. 1681-0222

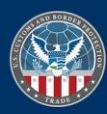

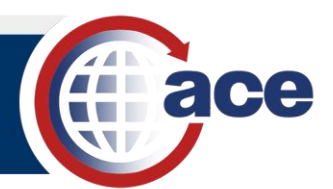

## TOPIC 2: ACCESS THE LEGACY ACE PORTAL FROM THE MODERNIZED ACE PORTAL

#### INTRODUCTION

All information in the Modernized ACE Portal is synchronized with the Legacy ACE Portal. Any updates you make in Legacy ACE Portal are visible in the Modernized ACE Portal. Any updates you make in the Modernized ACE Portal are visible in the Legacy ACE Portal.

Until all Legacy ACE Portal functionality is available in the Modernized ACE Portal, you can access the Legacy ACE Portal through the Modernized ACE Portal.

ACCESS THE LEGACY ACE PORTAL FROM THE MODERNIZED ACE PORTAL

- 1. In the Welcome to ACE page:
  - a. Select the References tab.
  - b. Select the Legacy ACE hyperlink.

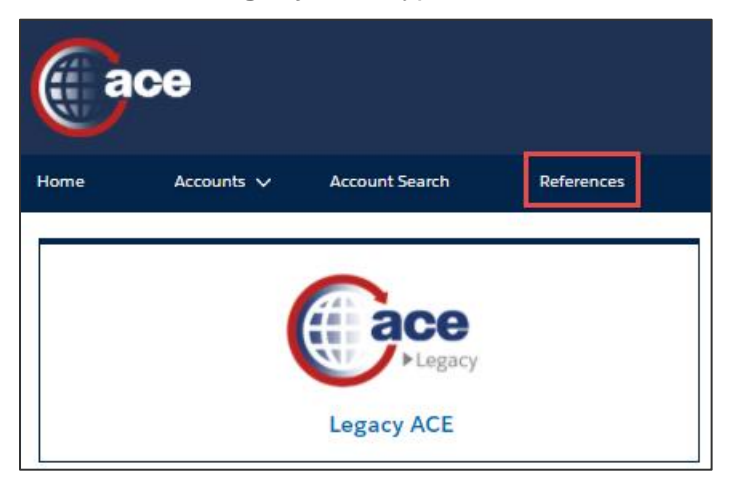

The Legacy ACE Portal displays bypassing the login screen.

| ace secu               | ure data por    | tal U.S. Custor      | ns and Border P | otection       | Welcome,      |           | -         |         |
|------------------------|-----------------|----------------------|-----------------|----------------|---------------|-----------|-----------|---------|
| Home                   | Accounts        | References           | Tools           |                |               |           |           | 20      |
| Task List              |                 |                      |                 |                |               |           |           | ? = 0   |
| There are no ap        | provals         |                      |                 |                |               |           |           | Refresh |
| Approvals(0)           | Notifications ( | 5) <u>Forms (</u> 0) | PGA Documents   | )              |               |           |           |         |
| Claim Can              | cel Claim       |                      |                 |                |               |           | Show: All | ~       |
|                        | Title 🗘         |                      |                 | Date Created 🗢 | Description 🗘 | Claimed 🗘 |           |         |
| L                      |                 |                      |                 |                |               |           |           |         |
| Search Forms           |                 |                      |                 |                |               |           |           | ? = 0   |
| *Indicates field is re | quired          |                      |                 |                |               |           |           |         |

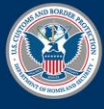

U.S. Customs and Border Protection

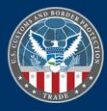